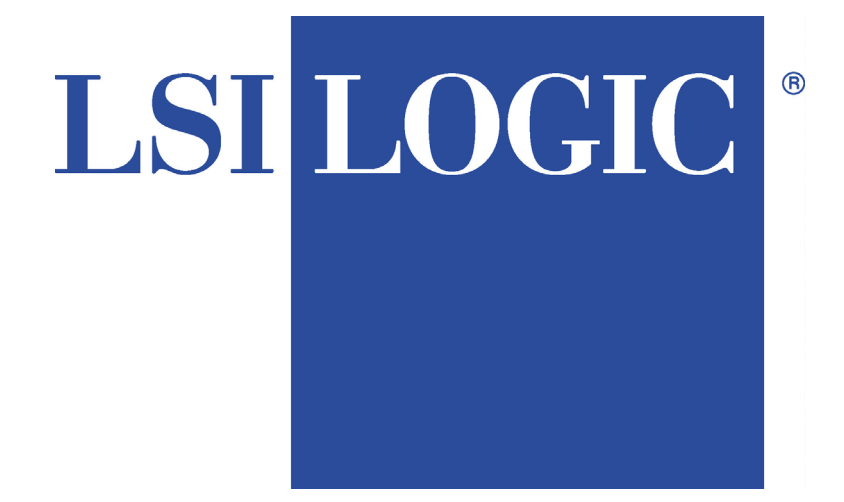

# MegaRAID<sup>®</sup> PCI SCSI Disk Array Controller Operating System Driver Installation Guide

MAN-MR-DRV 4/24/01 © Copyright 2000 LSI Logic Corporation All rights reserved. LSI Logic Corporation 6145-D Northbelt Parkway Norcross, GA 30071

This publication contains proprietary information that is protected by copyright. No part of this publication can be reproduced, transcribed, stored in a retrieval system, translated into any language or computer language, or transmitted in any form whatsoever without the prior written consent of the publisher, LSI Logic Corporation. LSI Logic Corporation acknowledges the following trademarks:

Intel is a registered trademark of Intel Corporation.

MS-DOS and Microsoft are registered trademarks of Microsoft Corporation. Windows 95, Microsoft Windows and Windows NT are trademarks of Microsoft Corporation.

SCO, UnixWare, and Unix are registered trademarks of the Santa Cruz Operation. Inc.

Novell NetWare is a registered trademark of Novell Corporation.

IBM, AT, VGA, and OS/2 are registered trademarks and XT and CGA are trademarks of International Business Machines Corporation.

NEC is a registered trademark of Nippon Electric Corporation.

Sony is a registered trademark of Sony Corporation.

Toshiba is a registered trademark of Toshiba America Corporation.

Fujitsu is a registered trademark of Fujitsu Corporation.

#### **Revision History**

| 8/15/97  | Initial release.                                                                               |
|----------|------------------------------------------------------------------------------------------------|
| 11/3/97  | Added Windows NT Monolithic driver description.                                                |
| 1/16/98  | Modified driver list.                                                                          |
| 3/17/98  | Corrected minor formatting problems in manual.                                                 |
| 5/22/98  | Removed incorrect information about Windows NT v3.5x.                                          |
| 7/28/98  | Removed Solaris, Banyan and Windows 95 driver references.                                      |
| 8/21/98  | Added new Solaris driver information.                                                          |
| 12/4/98  | Added Linux driver, and updated Windows NT, and Novell NetWare information.                    |
| 11/23/99 | Added information about the drivers utilities being on CD.                                     |
| 7/25/00  | Revised several chapters and added information for controllers that support 40 logical drives. |
| 4/24/01  | Revised Windows 2000 installation chapter.                                                     |
|          |                                                                                                |

### **Table of Contents**

| 1     | Overview<br>In this Manual                                                                                                    | <b>1</b>                           |
|-------|----------------------------------------------------------------------------------------------------|------------------------------------|
| 2     | Installing the DOS ASPI Driver<br>DOS CD-ROM Driver<br>DOS ASPI Driver Error Messages                                                                                                    | <b>3</b><br>4<br>5                 |
| 3     | Installing Windows NT 4.0 Driver                                                                                                    | 7                                  |
| 4     | Installing Windows 2000 Drivers<br>Software Requirements<br>Hardware Requirements<br>Installation and Configuration<br>Driver Installation Instructions under Microsoft<br>Windows 2000 Advanced Server | <b> 13</b><br>13<br>14<br>15<br>16 |
| 5     | Installing Novell NetWare 4.2, and 5.3                                                                                                    | x Drivers19                        |
| 6     | Installing the SCO Unix Driver<br>Installing SCO Open Server V5.05                                                                                                    | <b> 23</b><br>24                   |
| 7     | Installing the UnixWare Drivers                                                                                                    | <b> 25</b><br>26                   |
| 8     | Installing the OS/2 Driver<br>Installing the OS/2 Warp E-Business Drivers<br>Installing the OS/2 Warp Drivers                                                                                           | <b>27</b><br>27<br>28              |
| 9     | Installing the Solaris Driver<br>Installing the Solaris Driver<br>Mega Manager                                                                                                    | <b> 31</b><br>32<br>34             |
| 10    | Installing the Linux Driver<br>Linux-RedHat 6.2 Installation Procedure                                                                                                    | <b> 35</b><br>35                   |
| Index |                                                                                                    | 37                                 |

The MegaRAID RAID controllers support one, two, three, or four SCSI channels with data transfer rates up to 160 MB/s. This manual describes the software that is shipped with the controllers.

- Limited Warranty The buyer agrees if this product proves to be defective, that LSI Logic Corporation is obligated only to repair or replace this product at LSI Logic Corporation's discretion according to the terms and conditions of the warranty registration card that accompanies this product. LSI Logic Corporation shall not be liable in tort or contract for any loss or damage, direct, incidental or consequential resulting from the use of this product. Please see the Warranty Registration Card shipped with this product for full warranty details.
- Limitations of Liability LSI Logic Corporation shall in no event be held liable for any loss, expenses, or damages of any kind whatsoever, whether direct, indirect, incidental, or consequential (whether arising from the design or use of this product or the support materials provided with the product). No action or proceeding against LSI Logic Corporation may be commenced more than two years after the delivery of product to Licensee of Licensed Software. Licensee agrees to defend and indemnify LSI Logic Corporation from any and all claims, suits, and liabilities (including attorney's fees) arising out of or resulting from any actual or alleged act or omission on the part of Licensee, its authorized third parties, employees, or agents, in connection with the distribution of Licensed Software to end-users, including, without limitation, claims, suits, and liability for bodily or other injuries to end-users resulting from use of Licensee's product not caused solely by faults in Licensed Software as provided by LSI Logic Corporation to Licensee.

**Technical Support** LSI Logic provides technical support only for LSI Logic products purchased directly from LSI Logic or from an LSI Logic-authorized reseller.

| If                                                                                                    | Then                                                                                                    |
|----------------------------------------------------------------------------------------------------|----------------------------------------------------------------------------------------------------|
| You purchased this product from LSI Logic or from a certified LSI Logic reseller,                                                                                                    | Call LSI Logic Technical Support at 678-728-<br>1250. Please be prepared to specify the serial                                                                     |
|                                                                                                    | number of the product.                                                                                                    |
| This LSI Logic product was installed as part<br>of a system manufactured by a company other<br>than LSI Logic or you purchased an LSI Logic<br>product from an unauthorized reseller, | Call the technical support department of the computer manufacturer or the unauthorized reseller. LSI Logic does not provide direct technical support in this case. |

Web Site

We invite you to access our web site at:

http://www.lsil.com.

#### Preface, Continued

**Disclaimer** This manual describes the operation of the LSI Logic MegaRAID Disk Array Controller. Although efforts have been made to assure the accuracy of the information contained here, LSI Logic Corporation expressly disclaims liability for any error in this information, and for damages, whether direct, indirect, special, exemplary, consequential or otherwise, that may result from such error, including but not limited to the loss of profits resulting from the use or misuse of the manual or information contained therein (even if LSI Logic has been advised of the possibility of such damages.) Any questions or comments regarding this document or its contents should be addressed to LSI Logic Corporation from the address shown on the cover.

LSI Logic provides this publication "as is" without warranty of any kind, either expressed or implied, including, but not limited to, the implied warranties of merchantability or fitness for a specific purpose.

Some states do not allow disclaimer of express or implied warranties or the limitation or exclusion of liability for indirect, special, exemplary, incidental or consequential damages in certain transactions; therefore, this statement may not apply to you. Also, you may have other rights which vary from jurisdiction to jurisdiction.

This publication could include technical inaccuracies or typographical errors. Changes are periodically made to the information herein; these changes will be incorporated in new editions of the publication. LSI Logic may make improvements and/or revisions in the product(s) and/or the program(s) described in this publication at any time.

Requests for technical information about LSI Logic Corporation products should be made to your LSI Logic Corporation authorized reseller or marketing representative.

## 1 Overview

The MegaRAID RAID controllers support one, two, three, or four SCSI channels with data transfer rates up to 160 MB/s. The basic MegaRAID documentation is contained in three manuals:

- the MegaRAID Hardware Guide
- the MegaRAID Configuration Software Guide
- the MegaRAID Operating System Drivers Guide

*MegaRAID Configuration Software Guide* This manual provides information about MegaRAID software utility programs. You will not need this manual until after you have planned your RAID system and have installed the MegaRAID controller.

RAID system planning, installation, and configuration information is provided in *the MegaRAID Hardware Guide*. Read the *MegaRAID Hardware Guide* before you read the *MegaRAID Configuration Software Guide*.

*MegaRAID Hardware Guide* The MegaRAID hardware guide for your controller contains information about installing the MegaRAID controller. It also contains general introductory information about RAID and RAID system planning and configuration information.

You must read the MegaRAID hardware guide for your controller before you read the *MegaRAID Configuration Software Guide*.

*MegaRAID Operating System Drivers Guide* This manual provides all the information you will need to install the appropriate operating system software drivers.

This is the manual you are now reading.

#### In this Manual

| Title                                | Turn to                                                                                                    |
|--------------------------------------|----------------------------------------------------------------------------------------------------|
| Introduction                         | page 1                                                                                                    |
| Installing the DOS ASPI Driver       | page 3                                                                                                    |
| Installing the Windows NT Driver     | page 7                                                                                                    |
| Installing the Windows 2000 Driver   | page 13                                                                                                    |
| Installing the Novell NetWare Driver | page 19                                                                                                    |
| Installing the SCO Unix Driver       | page 23                                                                                                    |
| Installing the UnixWare Driver       | page 25                                                                                                    |
| Installing the OS/2 Driver           | page 27                                                                                                    |
| Installing the Solaris Driver        | page 31                                                                                                    |
| Installing the Linux Driver          | page 35                                                                                                    |
|                                      | TitleIntroductionInstalling the DOS ASPI DriverInstalling the Windows NT DriverInstalling the Windows 2000 DriverInstalling the Novell NetWare DriverInstalling the Novell NetWare DriverInstalling the SCO Unix DriverInstalling the UnixWare DriverInstalling the OS/2 DriverInstalling the Solaris DriverInstalling the Linux Driver |

This manual is organized as follows:

**Operating System Drivers** The MegaRAID PCI SCSI Disk Array RAID Controller is installed in any IBM AT®-compatible computer with a PCI local bus. MegaRAID can operate under MS-DOS® or any DOS-compatible operating system using the standard AT BIOS INT 13h Hard Disk Drive interface.

To operate with other operating systems, you must install software drivers. MegaRAID provides software drivers for the following operating systems:

- MS-DOS version 6.xx or later
- Microsoft Windows NT V4.0, and 2000
- Novell NetWare 4.2, and 5.x
- OS/2 Warp Server 4.0, and e-business
- SCO UnixWare 7.x
- SCO Open Server 5.0x
- Sun Solaris 7, and 8 (x86)
- Linux Red Hat v6.2

**Note:** Be sure to use the latest Service Packs (updates) provided by the operating system manufacturer.

Also, see the readme file that comes with the driver for any updated information.

## 2 Installing the DOS ASPI Driver

The ASPI drivers for the LSI Logic Corporation MegaRAID PCI SCSI Disk Array Controller can be used in a DOS, Microsoft Windows<sup>™</sup> 3.x, and Microsoft Windows 95<sup>™</sup> environment.

Features The DOS ASPI driver:

- supports up to six non-hard disk drive SCSI devices (each SCSI device must use a unique SCSI ID regardless of the SCSI channel it resides on - with the exception of SCSI ID = 0)
- supports up to six SCSI adapters (will be scanned for non-hard disk drive SCSI devices)
- provides virtual DMA services (VDS) for up to 40 logical drives (depending on which MegaRAID controller is used.)

**Note:** See the readme file that comes with the driver for any updated information.

Getting the DOS ASPI Driver This driver is updated frequently. To make sure you have the current version of this driver, you can download the updated MegaRAID DOS ASPI driver from the LSI Logic web site: <u>www.lsil.com</u>.

Installing Copy MEGASPI.SYS to the hard disk drive. Add the following line to CONFIG.SYS device=C:\path\MEGASPI.SYS /v

Parameters

The MEGASPI.SYS parameters are:

| Parameter | Description                                                                        |
|-----------|------------------------------------------------------------------------------------|
| /h        | INT 13h support is not provided.                                                   |
| /v        | Verbose mode. All messages are displayed on the screen.                            |
| /a        | Physical drive access mode. Direct access to physical hard disk drives is enabled. |
| /q        | Quiet mode. All messages except error messages are suppressed.                     |

#### **DOS CD-ROM Driver**

With the MegaRAID adapter card, LSI Logic Corporation provides a device driver for CD-ROM drives operating under DOS. The driver is the AMICDROM.SYS file.

Installing The MEGASPI.SYS ASPI manager must be added to the CONFIG.SYS file before you can install the CD-ROM device driver. See the instructions on the previous page for adding the MEGASPI.SYS driver.

Copy AMICDROM.SYS to the root directory of the C: drive in your computer. Using any DOS text editor, add the following to CONFIG.SYS:

DEVICE=C:AMICDROM.SYS /D:MSCD001

(if the CD-ROM drive letter is D). Add the following to AUTOEXEC.BAT. Make sure it is before the SMARTDRV.EXE line.

MSCDEX /D:MSCD001

MSCDEX is the Microsoft CD-ROM drive extension file that is supplied with MS-DOS® and PC-DOS® Version 6.0 or later.

## DOS ASPI Driver Error Messages

| Message                                                             | Corrective Action                                                                                                    |
|---------------------------------------------------------------------|----------------------------------------------------------------------------------------------------|
| LSI Logic Corporation ASPI<br>Manager has NOT been<br>loaded.       | The ASPI manager is not loaded. One of the failure codes listed below is displayed next.                                                                                                    |
| Controller setup FAILED<br>error code=[0xab]                        | Correct the condition that caused the failure. The<br>failure codes are:0x40No MegaRAID adapters found0x80Timed out waiting for interrupt to be<br>posted0x81Timed out waiting for MegaRAID to<br>respond.0x82Invalid command completion count.0x83Invalid completion status received.0x84Invalid command ID received.0x85No PCI BIOS support.0x90Unknown error. |
| No non-disk devices were<br>located                                 | The driver did not find any non-hard drive devices<br>during scanning. A SCSI device that is not a hard<br>disk drive, such as a tape drive or CD-ROM drive,<br>must be attached to this SCSI channel. The SCSI<br>ID must be unique for each adapter and cannot be<br>SCSI ID 0. The supported SCSI IDs are 1, 2, 3, 4,<br>5, and 6.                            |
| 'ERROR: VDS support is<br>*INACTIVE* for<br>MegaRAID logical drives | <ul> <li>/h is appended to the driver command in<br/>CONFIG.SYS, or</li> <li>this driver is used with a BIOS that is earlier<br/>than v1.10, or</li> <li>no logical drives are configured on the<br/>MegaRAID controller.</li> </ul>                                                                                                    |

## 3 Installing Windows NT 4.0 Driver

The MegaRAID Windows NT software driver is provided on the MegaRAID Universal Driver Suite CD. This is a miniport driver.

Features

The MegaRAID Windows NT drivers support:

- four SCSI adapters per host system
- 8 or 40 logical drives per adapter, depending on the MegaRAID controller and firmware
- six non-disk devices per adapter. Use SCSI IDs 1 through 6 for non-disk devices
- the ability to see newly configured logical drivers in Disk Administrator without rebooting the system
- the ability to delete the last logical drive created using Power Console Plus (see the *MegaRAID Configuration Software Guide* for more information)
- the ability to use remaining capacity of an array using Power Console Plus

**Note:** See the readme file that comes with the driver for any updated information.

**Driver Files** 

The MegaRAID Windows NT driver files are:

| File         | Description                                   |
|--------------|-----------------------------------------------|
| MRAID35X.SYS | The Windows NT driver.                        |
| OEMSETUP.INF | Used by Windows NT Setup to add SCSI Drivers. |
| TXTSETUP.OEM | Used by Windows NT for fresh installation     |

Getting the Windows NT 4.0 Driver This driver is updated frequently. To make sure you have the current version of this driver, you can download the updated MegaRAID Windows NT 4.0 driver from the LSI Logic web site: www.lsil.com.

Driver Installation There are two methods for installing the MegaRAID Windows NT drivers:

- making a fresh installation
- adding to an existing installation

Cont'd

#### Installing Windows NT Drivers, Continued

Fresh Installation Use fresh installation if you are installing Windows NT for the first time and want to include the MegaRAID drivers and utilities.

**Installing NT with Bootable CD-ROM or Installation Floppy Diskettes** The following instructions are for all MegaRAID controllers. Perform the following steps to do a fresh installation if running Windows NT V4.x.

| Step | Action                                                                                                    |
|------|----------------------------------------------------------------------------------------------------|
| 1    | Boot your system and place the Windows NT CD in the CD-ROM drive.                                                                                                    |
| 2    | The blue screen for NT Setup displays. Press <f6>.</f6>                                                                                                    |
| 3    | At the next menu, press <s> to specify an additional SCSI adapter.</s>                                                                                                    |
| 4    | Choose the Other option from the list.                                                                                                    |
| 5    | Insert a floppy disk that contains the LSI Logic NT driver. (The NT driver comes with the Universal Driver Suite that accompanies the controller. You can also access the driver at the LSI Logic web site, www.lsil.com.) |
| 6    | Press <enter>.</enter>                                                                                                    |
| 7    | Select the MegaRAID NT SCSI driver. Press <enter>.</enter>                                                                                                    |
| 8    | Continue with NT installation.                                                                                                    |

#### Installing Windows NT Drivers, Continued

Adding to an Installation If you are already running Windows NT and want to add the MegaRAID Windows NT Driver and Utilities, perform the following procedure.

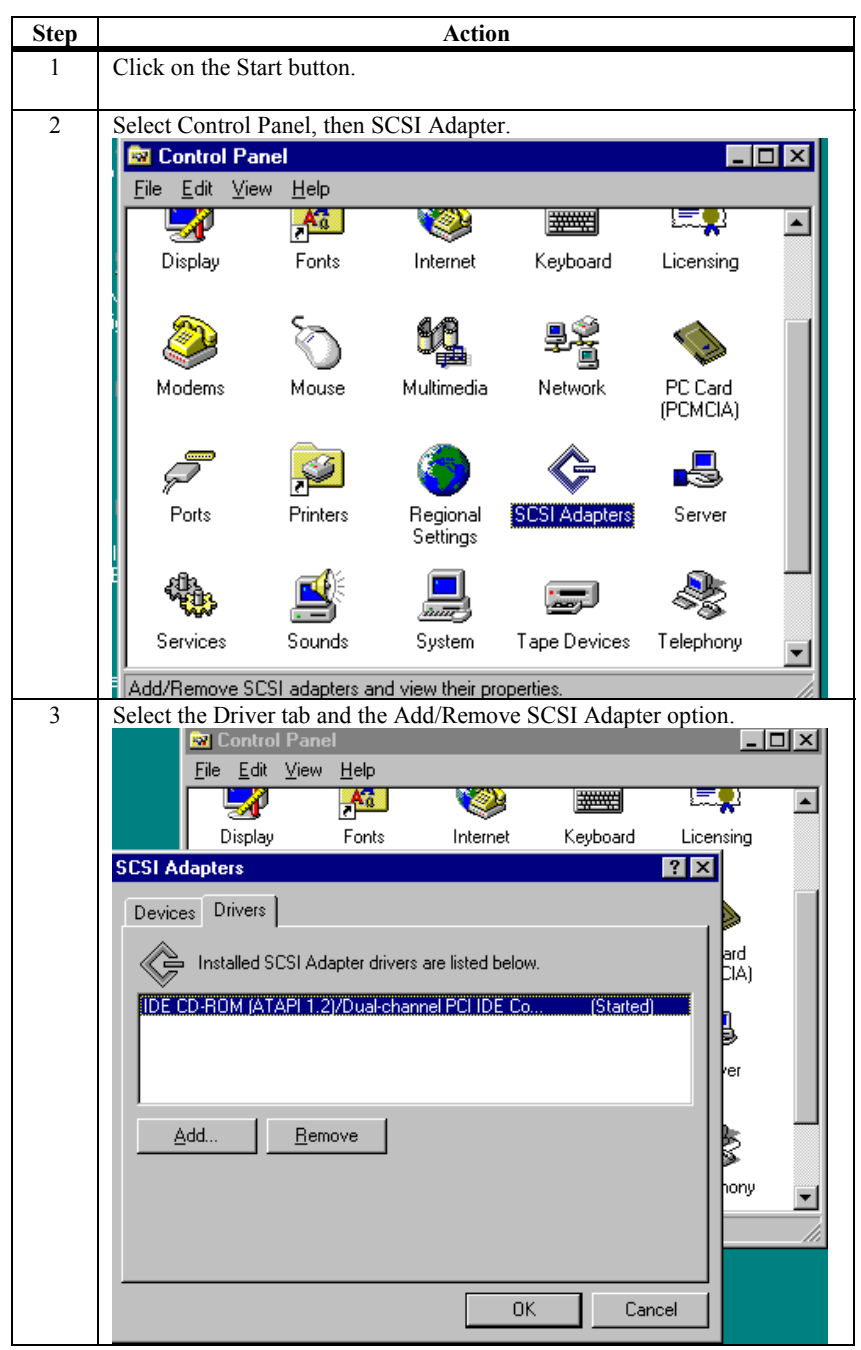

| Step | Action                                                                                                    |
|------|----------------------------------------------------------------------------------------------------|
| 4    | The following screen displays. Click on the Have Disk button.                                                                                                    |
|      | Control Panel                                                                                                    |
|      | Eile Edit View Help                                                                                                    |
|      |                                                                                                    |
|      | Display Fonts Internet Keyboard Licensing                                                                                                    |
|      | Install Driver                                                                                                    |
|      | Click the driver you want to install, and then click OK. If you have an installation disk for a driver that is not in the list, click Have Disk.  Manufacturers: SCSI Adapter (Standard mass storage co                                                                                                    |
|      | Adaptec<br>Advanced Micro Devices (<br>American Megatrends Inc.,<br>AMI<br>BusLogic<br>Have Disk                                                                                                    |
|      | OK         Cancel                                                                                                    |
| 5    | Insert the CD with the LSI Logic NT driver. (The NT driver is on the Universal Driver Suite CD that accompanies the controller. You can also                                                                                                    |
|      | access the driver at the LSI Logic web site, www.lsil.com.)                                                                                                    |
|      | Computer       W Control Panel       Str         File       Edit View Help         Install Driver       Licersing         Click the driver you want to install, and then click DK.       Licersing         I you have an installation disk for a driver that is not in the list, click Have       Licersing         Disk.       Install From Disk         Manufacturers:       Install From Disk         Adaptec       Adaptec         Advanced Micro Device       Inset the manufacturer's installation disk into the drive         AMI       BusLogic         Unitsed       Cancel |
|      | all metrick                                                                                                    |
| 6    | Browse the CD to find the following directory:                                                                                                    |
|      | MS Windows > Driver > Nt40                                                                                                    |

| Step | Action                                                                      |
|------|-----------------------------------------------------------------------------|
| 7    | Select the driver you want to install and click on OK.                      |
|      | Control Panel                                                               |
|      | Eile Edit View Help                                                         |
|      | Install Driver                                                              |
|      | Click Install Driver                                                        |
|      | Disk Click the driver you want to install, and then click DK.               |
|      | Manufacturers:                                                              |
|      | Scsl Adapter                                                                |
|      | Adapted Adapted Adapters                                                    |
|      | American Meg<br>AMI                                                         |
|      |                                                                             |
|      |                                                                             |
|      |                                                                             |
|      |                                                                             |
|      | · · · · · · · · · · · · · · · · · · ·                                       |
|      | daii Internet<br>OK Cancel                                                  |
|      |                                                                             |
| 8    | You are prompted to restart the system. You must restart the system for the |
|      | changes to take effect.                                                     |
|      | Eile Edit View Help                                                         |
|      |                                                                             |
|      | Display Fonts Internet Keyboard Licensing                                   |
|      | SCSI Adapters                                                               |
|      | Devices Drivers                                                             |
|      |                                                                             |
|      | Installed SCSI Adapter drivers are listed below.                            |
|      |                                                                             |
|      | You must restart your computer before the new                               |
|      | Yer                                                                         |
|      | Do you want to restart your computer now?                                   |
|      |                                                                             |
|      |                                                                             |
|      |                                                                             |
|      |                                                                             |
|      |                                                                             |
|      | OK Cancel                                                                   |
|      |                                                                             |

## 4 Installing Windows 2000 Drivers

OverviewThis chapter contains the procedures for installing Cluster Service for servers running the<br/>Windows 2000 server operating system.ClustersPhysically, a cluster is a grouping of two independent servers that can access the same<br/>data storage and provide services to a common set of clients. With current technology,<br/>this usually means servers connected to common I/O buses and a common network for<br/>client access.Logically, a cluster is a single management unit. Any server can provide any available<br/>service to any authorized client. The servers must have access to the same data and must<br/>share a common security model. Again, with current technology, this generally means that<br/>the servers in a cluster will have the same architecture and run the same version of the<br/>same operating system.

The Benefits of Clusters Clusters provide three basic benefits:

- improved application and data availability
- scalability of hardware resources
- simplified management of large or rapidly growing systems

#### **Software Requirements**

The software requirements for cluster installation are:

- MS Windows 2000 Advanced Server or Windows 2000 Datacenter Server must be installed.
- You must use a name resolution method, such as Domain Naming System (DNS), Windows Internet Naming System (WINS), or HOSTS.
- Using a Terminal Server for remote cluster administration is recommended.

#### **Hardware Requirements**

The hardware requirements for the Cluster Service node can be found at the following web site: http://www.microsoft.com/windows2000/upgrade/compat/default.asp.

• The cluster hardware must be on the Cluster Service Hardware Compatibility List (HCL). To see the latest version of the Cluster Service HCL, go to the following web site:

http://www.microsoft.com/hcl/default.asp

and search using the word "Cluster."

- Two HCL-approved computers, each with the following:
  - A boot disk that has Windows 2000 Advanced Server or Windows 2000 Datacenter Server installed. You cannot put the boot disk on the shared storage bus described below.
  - A separate PCI storage host adapter (SCSI or Fibre Channel) is required for the shared disks. This is along with the boot disk adapter.
  - Each machine in the cluster needs two PCI network adapters.
  - An HCL-approved external disk storage unit connected to all the computers in the cluster. This is used as the clustered disk. RAID (redundant array of independent disks) is recommended for this storage unit.
  - Storage cables are needed to attach the shared storage device to all the computers in the cluster.
  - Make sure that all hardware is identical, slot for slot, card for card, for all nodes. This will make it easier to configure the cluster and eliminate potential compatibility problems.

## Installation and Configuration

| Step | Action                                                                                                    |
|------|----------------------------------------------------------------------------------------------------|
| 1    | Unpack the controller following the instructions in the hardware guide for                                              |
|      | your board.                                                                                                    |
| 2    | Set the hardware termination for the controller as "always on". Refer to the                                            |
|      | jumper settings in the hardware guide for your board for more information.                                              |
| 3    | Configure the IDs for the drives in the enclosure. See the enclosure                                                    |
|      | configuration guide for information.                                                                                    |
| 4    | Install one controller at a time. Press <ctrl> <m> at BIOS initialization to</m></ctrl>                                 |
|      | configure the options in the steps $5 - 11$ . Do not attach the disks yet.                                              |
| 5    | Set the controller to Cluster Mode in the Objects > Adapter > Cluster Mode                                              |
|      | menu.                                                                                                    |
| 6    | Disable the BIOS in the Objects > Adapter > Enable/Disable BIOS menu.                                                   |
| 7    | Change the initiator ID in the Objects > Adapter > Initiator ID menu.                                                   |
| 8    | Power down the first system.                                                                                            |
| 9    | Attach the controller to the shared array.                                                                              |
| 10   | Configure the first controller to the desired arrays using the Configure > New                                          |
|      | Configuration menu.                                                                                                    |
| 11   | Follow the on-screen instructions to create arrays and save the                                                         |
|      | configuration. Initialize the logical drives before powering off the system.                                            |
| 12   | Power down the first system.                                                                                            |
| 13   | Repeat steps $4 - 7$ for the second controller.                                                                         |
|      |                                                                                                    |
|      |                                                                                                    |
|      | Note: Do not have the cables for the second controller attached to the                                                  |
| 1.4  | Shared enclosure yet.                                                                                                   |
| 14   | Attach the schlas for the second controllar to the shared angle and a second second sector.                             |
| 15   | Attach the capter for the second controller to the shared enclosure and power                                           |
| 1(   | up the second system.                                                                                                   |
| 16   | If a configuration mismatch occurs, enter the $\langle \text{Ctrl} \rangle \langle \text{M} \rangle$ utility. Go to the |
|      | configure > view/Add Configuration > view Disk menu to view the disk                                                    |
| 17   | Configuration. Save the configuration.                                                                                  |
| 1/   | Proceed to the driver installation for a Microsoft cluster environment.                                                 |

Use the following procedures to install and configure your system as part of a cluster.

# Driver Installation Instructions under Microsoft Windows 2000 Advanced Server

After the hardware is set up for the MS cluster configuration, perform the following procedure to configure the driver.

| Step | Action                                                                                                    |
|------|----------------------------------------------------------------------------------------------------|
| 1    | When the controller is added to an existing Windows 2000 Advanced Server                                                                                                    |
|      | installation, the operating system detects the controller.                                                                                                    |
| 2    | Note: Step 2 is for the 471 board only. It is not for the 475 or 493 board.                                                                                                    |
|      |                                                                                                    |
|      | Click on Cancel on all detected devices and reboot. After you reboot, install                                                                                                    |
| 3    | The following screen displays the detected hardware device. Click on Next                                                                                                    |
| 5    | Found New Hardware Wizard                                                                                                    |
|      | Welcome to the Found New Lardware Wizard         Inis wizard helps you install a device driver for a hardware device.         Found New Hardware         Welcome to the Found New Lardware device.         Found New Hardware         Welcome to the evice.         Installing         To continue, click Next. |
| 4    | The following screen appears. This screen is used to locate the device driver for the hardware device. Select Search for a suitable driver and click on                                                                                                    |
|      | Next.                                                                                                    |
|      | Found New Hardware Wizard                                                                                                    |
|      | Install Hardware Device Drivers<br>A device driver is a software program that enables a hardware device to work with<br>an operating system.                                                                                                    |
|      | This wizard will complete the installation for this device:                                                                                                    |
|      |                                                                                                    |
|      | A device driver is a software program that makes a hardware device work. Windows<br>needs driver files for your new device. To locate driver files and complete the<br>installation click Next.                                                                                                    |
|      | What do you want the wizard to do?                                                                                                    |
|      | Search for a suitable driver for my device (recommended)                                                                                                    |
|      | Display a list of the known drivers for this device so that I can choose a specific driver                                                                                                    |
|      | < <u>B</u> ack <u>N</u> ext> Cancel                                                                                                    |
|      |                                                                                                    |

| Step | Action                                                                                                    |  |  |
|------|----------------------------------------------------------------------------------------------------|--|--|
| 5    | The following screen displays. Insert the floppy diskette with the appropriate driver disk for Windows 2000. Select Floppy disk drives in the screen below and click on Next.                 |  |  |
|      | Found New Hardware Wizard                                                                                                    |  |  |
|      | Locate Driver Files<br>Where do you want Windows to search for driver files?                                                                                                    |  |  |
|      | Search for driver files for the following hardware device:                                                                                                    |  |  |
|      | RAID Controller                                                                                                    |  |  |
|      | The wizard searches for suitable drivers in its driver database on your computer and in<br>any of the following optional search locations that you specify.                                   |  |  |
|      | To start the search, click Next. If you are searching on a floppy disk or CD-ROM drive,<br>insert the floppy disk or CD before clicking Next.                                                 |  |  |
|      | Optional search locations:                                                                                                    |  |  |
|      | I✓ Floppy <u>d</u> isk drives                                                                                                    |  |  |
|      |                                                                                                    |  |  |
|      | Microsoft Windows Update                                                                                                    |  |  |
|      | < <u>B</u> ack <u>N</u> ext> Cancel                                                                                                    |  |  |
| 6    | The Wizard detects the device driver on the diskette and the "Completing the upgrade device driver" wizard displays the name of the controller. Click on Finish to complete the installation. |  |  |

## 5 Installing Novell NetWare 4.2, and 5.x Drivers

The Novell NetWare driver and utilities support logical drives configured on the MegaRAID SCSI Adapter. This driver supports up to 12 MegaRAID Adapters. It also supports Hot Plug PCI.

*Important* The logical drives configured on the host adapter are registered with the operating system as separate logical units on Target ID 0 (TID).

Getting the Novell NetWare Driver This driver is updated frequently. To make sure you have the current version of this driver, you can download the updated MegaRAID Novell NetWare driver from the LSI Logic web site: www.lsil.com.

Driver/Utility Files The MegaRAID Novell NetWare driver files are:

| File         | Description                                                                                                    |
|--------------|----------------------------------------------------------------------------------------------------|
| MEGA4_XX.HAM | The MegaRAID host adapter module (HAM). It conforms to<br>the Novell NetWare 4.x NPA architecture. <i>This driver</i><br><i>supports the NPA Diagnostics option via the NWDIAG flag,</i><br><i>specified on the command line when the driver is loaded.</i><br>The driver is a reentrant module. It registers one adapter<br>when the NetWare LOAD command is issued to load the<br>driver. |
| MEGA4XX.DDI  | This is the device driver installation file that is required to install the MegaRAID host adapter module driver.                                                                                                    |
| MEGAMMIO.NLM | This is the Media Manager Interface module for the MEGA4_XX.HAM driver.                                                                                                    |
| MEGAMGR.NLM  | This is the MegaRAID Configuration and Management<br>utility. <i>Do not unload this NLM using the UNLOAD console</i><br><i>command</i> . See the <i>MegaRAID Configuration Software</i><br><i>Guide</i> for additional information about MegaRAID<br>Manager.                                                                                                    |
| MEGAMON.NLM  | This is the monitor program for NetWare. The MegaRAID<br>Monitor reports events on the adapter. Event categories are<br>Severe, Warning, and Information. The notification is<br>broadcast to the supervisor, displayed locally on the<br>console, and displayed remotely.                                                                                                    |

Note: See the readme file that comes with the driver for any updated information.

Cont'd

**Fresh Installation of the 4.2 and 5.x Driver** All utilities and ASPI drivers expect the driver to pass the requests to the adapter. The driver must be loaded before it can load the NLMs. Install utilities and drivers in this order:

| 1 | DRIVER – HAM.                                                |
|---|--------------------------------------------------------------|
| 2 | Load MEGAMMIO.NLM, MEGAMGR.NLM and                           |
|   | MEGAMON.NLM in any order after the above modules are loaded. |

Follow the instructions in the *Novell NetWare Installation Guide* to install NetWare on the server. If installing Novell NetWare using MegaRAID as a primary adapter:

| Step | Action                                                                                 |
|------|----------------------------------------------------------------------------------------|
| 1    | Create a DOS partition with the CD-ROM driver.                                         |
| 2    | Bring up the NetWare CD-ROM drive at the command prompt.                               |
| 3    | At the command prompt, type                                                            |
|      | Install<br>and press <enter>.</enter>                                                  |
| 4    | Follow the instructions on the screen until you reach the Storage Driver               |
|      | Support screen. (This screen is used to add, change, or delete drivers.)               |
| 5    | Select the Storage Adapters option on the Storage Driver Support screen.               |
| 6    | Delete any existing MegaRAID adapters.                                                 |
| 7    | Press <insert> to add unlisted drivers. Press <insert> again. A path</insert></insert> |
|      | displays.                                                                              |
| 8    | Insert the driver diskette into the floppy drive and press <enter>.</enter>            |
| 9    | The system finds the MEGA4_XX.HAM driver.                                              |
| 10   | Return to the Driver Summary screen. Continue installation.                            |

Adding the 4.2 Driver to an Existing Installation Follow the instructions to add the 4.2 driver to an existing installation.

| Step | Action                                                                                                    |
|------|----------------------------------------------------------------------------------------------------|
| 1    | At the root prompt, type                                                                                                    |
|      | Load Install                                                                                                    |
|      | and press <enter>.</enter>                                                                                                    |
| 2    | The Installation Options screen displays. Select Drive Options and press<br><enter>. A window displays.</enter>                                                                                                    |
| 3    | Select Configure Disk and Storage Device Options and press <enter>.</enter>                                                                                                    |
| 4    | Select one of the following options display in the window:                                                                                                    |
|      |                                                                                                    |
|      | Discover and load an additional driver                                                                                                    |
|      | • Select an additional driver                                                                                                    |
| 5    | If you select the option to discover and load an additional driver, the system discovers the extra unit. You are prompted to select a driver from the list. Press <insert> to insert the driver. This completes the procedure.</insert> |
| 6    | If you choose the option to select an additional driver, the Select a Driver screen displays. Press <insert>. Read the instructions that display.</insert>                                                                              |
| 7    | Put a floppy disk in the floppy drive and press <enter>.</enter>                                                                                                    |
| 8    | The system will find a driver and install it.                                                                                                    |

Adding the 5.x Driver to an Existing Installation The only difference between 4.2 installation, and 5.x installation is that you type

NWCONFIG

in step 1, instead of Load Install. Perform the other steps as shown in the table above.

## 6 Installing the SCO Unix Driver

The MegaRAID software driver and utilities for SCO Unix can also be used for OSR 5.05. When installing with ODT, some of the responses are different.

Getting the SCO Unix Driver This driver is updated frequently. To make sure you have the current version of this driver, you can download the updated MegaRAID SCO Unix driver from the LSI Logic web site: <u>www.lsil.com</u>.

Unix Driver Features The MegaRAID SCO Unix driver (amird) is an MSCSI (Modular SCSI) host adapter driver. It supports: up to six host adapters per host system, up to 40 logical drives per adapter (depending on controller type), up to six non-disk devices per adapter, and IOCTLS for managing the adapter environment

SCO Unix Driver Files The following files are added:

| File                                | Description                                                                                                    |
|-------------------------------------|----------------------------------------------------------------------------------------------------|
| /etc/megamgr                        | Megamgr is an executable file that provides an object-oriented<br>interface. It configures new drives, rebuilds failed disks (if they are<br>part of the redundant logical drives), displays adapter and disk<br>performance, and manages channels and adapters. See the<br><i>MegaRAID Configuration Software Guide</i> for information. |
| /etc/amirdmon                       | A monitoring utility activated when in multi-user mode. It tracks<br>adapter state changes, displays the state change messages, and posts<br>mail to <i>root</i> .                                                                                                    |
| /etc/conf/pack.d/<br>amird/Driver.o | Driver.o is the MegaRAID SCO Unix driver.                                                                                                    |
| /etc/conf/pack.d/<br>amird/Space.c  | Space.c contains the MegaRAID driver configurable parameters                                                                                                    |
| System Files                        | The MegaRAID driver entries are added to the following<br>directories:<br>/etc/conf/cf.d/mscsi,<br>/etc/conf/cf.d/mdevice, and<br>/etc/conf/sdevice.d/amird                                                                                                    |

**Note:** See the readme file that comes with the driver for any updated information.

## Installing SCO Open Server V5.05

| Step | Action                                                                                                    |
|------|----------------------------------------------------------------------------------------------------|
| 1    | Make sure that a CD-ROM drive is connected to the system. The example is conducted with SCSI CD-ROM connected to the MegaRAID Controller. Be prepared to totally erase the contents of the primary IDE hard disk drive to make room for the new operating system.                                                                                                    |
| 2    | Turn power on with the SCO Open Server boot diskette in the system floppy drive.                                                                                                    |
| 3    | At the boot: prompt, type                                                                                                    |
|      | Link<br>and press <enter>.</enter>                                                                                                    |
|      | What packages do you need linked in the system?<br>appears.Type                                                                                                    |
|      | Amird                                                                                                    |
|      | and press <enter>. The system will load.</enter>                                                                                                    |
| 4    | You will be prompted to insert the package disk. Insert the MegaRAID SCO<br>Open Server diskette in drive A: and press <enter> Follow the instructions<br/>on the screen. Choose the device the operating system is loaded from.<br/>Choose the option for SCSI CD-ROM. Make sure that you have inserted the<br/>SCO Open Server CD in the CD-ROM drive. Type the use name and<br/>password when prompted. Follow all other instructions on the screen.</enter>                                             |
| 5    | If the CD-ROM drive is properly configured for MegaRAID, the operating<br>system will be loaded to the primary hard drive. A RAID disk array does not<br>have to be configured at this time. You can configure a RAID array after<br>successful operating system installation. A successful install displays the<br>graphical interface of the SCO Open Server Desktop Login Screen. Login as<br>'root' and type the five-character password that you created earlier in the<br>installation when prompted. |

#### Installing the UnixWare Drivers 7

Follow the standard installation procedure as specified in the SCO UnixWare Installation Handbook to install the MegaRAID UnixWare drivers. The MegaRAID UnixWare driver supports UnixWare V7.x.

Getting the UnixWare Driver This driver is updated frequently. To make sure you have the current version of this driver, you can download the updated MegaRAID UnixWare driver from the LSI Logic web site: www.logic.com.

Unix Driver Features The MegaRAID UnixWare driver is a PDI SCSI host adapter driver. It supports:

- up to six host adapters per host system •
- up to 40 logical drives per adapter (depending on adapter type)
- up to five non-disk devices per adapter (SCSI ID 0 and SCSI ID1 are reserved for SCSI disk devices)
- IOCTL for managing the adapter environment

Fresh Installation Insert the MegaRAID UnixWare HBA diskette 1 of 1 when the UnixWare installation prompts for an HBA diskette. Follow the screen instructions to complete the installation

**Upgrade Installation** Insert the MegaRAID UnixWare diskette and type

pkgadd -d diskette1

at the command line prompt. Follow the screen instructions to complete the installation.

#### **UnixWare Files**

| File          | Description                                                           |
|---------------|-----------------------------------------------------------------------|
| /etc/megamgr  | The megamgr utility provides an object-oriented hierarchical          |
|               | interface. Megamgr configures new drives, reconstructs failed disks   |
|               | (if they are part of the redundant logical drives), displays adapter  |
|               | and disk performance, and manages channels and adapters. See the      |
|               | MegaRAID Configuration Software Guide for additional                  |
|               | information.                                                          |
| /etc/amirdmon | The amirdmon monitoring utility is activated when the computer        |
|               | enters multi-user mode. It tracks the adapter state changes, displays |
|               | state change messages, and posts mail to root and /dev/console.       |

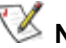

**Note:** See the readme file that comes with the driver for any updated information.

#### **Software Installation**

😻 Note:

You must configure your drives and arrays using the MegaRAID BIOS Configuration Utility before you start UnixWare installation.

| Step | Action                                                                                                    |
|------|----------------------------------------------------------------------------------------------------|
| 1    | Reboot the server with the UnixWare installation diskette in the floppy<br>drive, and the installation CD-ROM in the CD drive. Press <enter><br/>from the UnixWare Welcome screen.</enter>                                                                                                    |
| 2    | From the Keyboard Selection screen, select the keyboard type and press<br><enter>. From the Licensing screen, enter the software serial number<br/>and the activation key number. These items are on the first UnixWare<br/>installation diskette. From the License Confirmation screen, press<br/><enter> to continue the installation.</enter></enter>                                                                 |
| 3    | From the Install Host Bus Adapters screen, insert the MegaRAID<br>UnixWare Drivers and Utilities diskette in the floppy drive and press<br><enter>. If additional HBA diskettes must be installed, install them<br/>now, otherwise continue the installation.</enter>                                                                                                    |
| 4    | From the Device Configuration Utility screen, let UnixWare identify and configure settings for the hardware device drivers. Press <enter> to continue installation.</enter>                                                                                                    |
| 5    | From the Installation Selection screen, choose the installation method<br>and press <enter>. From the Confirmation screen, choose Continue the<br/>Installation. From the Type of Installation screen, choose to change the<br/>disk configuration or use the entire hard disk drive for UnixWare. See<br/>the UnixWare Installation Guide for additional information about<br/>changing the disk configuration.</enter> |
| 6    | Type the System Node Name and press <enter>. Type the correct date, time, hour, minute, time zone, and press <f10>. From the Install Confirmation screen, press <enter>.</enter></f10></enter>                                                                                                    |
| 7    | From the Install Menu screen, you can change any setting, or add and delete packages to be installed. See the <i>UnixWare Installation Guide</i> for additional information about this menu. If all settings are correct and all packages to be installed are chosen, highlight Accept all settings and Install Now and press <enter>.</enter>                                                                           |
| 8    | After the installation is complete, you are prompted to reinsert the MegaRAID UnixWare Drivers and Utilities diskette in the floppy drive and press <enter>. From the Installation Complete screen, make sure both boot drives, (floppy and CD-ROM) are empty. Press <enter> to reboot the server.</enter></enter>                                                                                                    |

## 8 Installing the OS/2 Driver

#### Installing the OS/2 Warp E-Business Drivers

Getting the OS/2 Driver This driver is updated frequently. To make sure you have the current version of this driver, you can download the updated MegaRAID OS/2 driver from the LSI Logic web site: www.lsil.com.

| Step | Action                                                                                                    |  |  |
|------|----------------------------------------------------------------------------------------------------|--|--|
| 1    | Make a copy of the IBM OS/2 Install Disk 1.                                                                                                    |  |  |
| 2    | Copy the MRAID.ADD and MRAID.SYM files to the root directory on the copy of the IBM                                                                                                    |  |  |
|      | OS/2 Install Disk 1 that you just made.                                                                                                    |  |  |
| 3    | Edit the config.sys file on the IBM OS/2 Install Disk 1. Replace the line:                                                                                                    |  |  |
|      |                                                                                                    |  |  |
|      | Basedev=1DmInc13.113                                                                                                    |  |  |
|      | with the following:                                                                                                    |  |  |
|      | Rem basedev-ibmint13 i13                                                                                                    |  |  |
|      |                                                                                                    |  |  |
|      | Add                                                                                                    |  |  |
|      | Basedev=mraid.add                                                                                                    |  |  |
|      |                                                                                                    |  |  |
|      | <b>Note:</b> If there is not enough space on the disks, you can delete the driver.                                                                                                    |  |  |
| 4    | If there is still not enough space, you can delete the following files:                                                                                                    |  |  |
|      |                                                                                                    |  |  |
|      | Type of computer: Files to delete:                                                                                                    |  |  |
|      |                                                                                                    |  |  |
|      | ISA/EISA IBM2.*                                                                                                    |  |  |
| 5    | $\frac{110 \text{ M PS}/2}{10 \text{ M PS}/2} = \frac{10 \text{ M PS}/2}{10 \text{ M PS}/2} = \frac{10 \text{ M PS}/2}{10 \text{ M PS}/2} = 1$ |  |  |
| 5    | made in step 1 and modified in steps $2 - 4$                                                                                                    |  |  |
| 6    | Reboot the computer with the IBM OS/2 Install Disk 1 in the floppy drive.                                                                                                    |  |  |
| 7    | At the blue IBM logo screen, you are prompted to insert Install Disk 2 in the floppy drive.                                                                                                    |  |  |
|      | Insert the disk and press <enter>.</enter>                                                                                                    |  |  |
| 8    | At the next blue IBM logo screen, you are prompted to insert Install Disk 2 in the floppy                                                                                                    |  |  |
|      | drive. Insert the disk and press <enter>.</enter>                                                                                                    |  |  |
| 9    | The Welcome screen displays. Press <enter>.</enter>                                                                                                    |  |  |
| 10   | The OS/2 Warp Server for e-business Installation screen displays. Press <enter>.</enter>                                                                                                    |  |  |
| 11   | If the Volumes Too Small screen appears, press <enter>. Otherwise, go through the</enter>                                                                                                    |  |  |
| 12   | The Modifying Volumes screen displays Press <enter></enter>                                                                                                    |  |  |
| 12   | The Logical Volume Management Tool – Logical View screen displays. Press <enter></enter>                                                                                                    |  |  |
| 13   | Select Create a New Volume That Can Be Made Bootable and a drive letter. Enter the                                                                                                    |  |  |
|      | volume name.                                                                                                    |  |  |
| 15   | The Choose a Disk screen displays. Press <enter>. Highlight the disk you put the bootable</enter>                                                                                                    |  |  |
|      | volume on and press <enter>. Press <enter> again. Enter the name for the partition and press</enter></enter>                                                                                                    |  |  |
|      | <enter>. Enter the size of the partition and press <enter>.</enter></enter>                                                                                                    |  |  |
| 16   | Highlight the new volume that was created and press <enter>.</enter>                                                                                                    |  |  |
| 17   | Press F3 to exit. Select Save Changes. Reboot the system.                                                                                                    |  |  |
| 18   | Follow the OS/2 installation manual's instructions for the remainder of the install. Use the                                                                                                    |  |  |
|      | disks that you modified to install.                                                                                                    |  |  |

#### Installing the OS/2 Warp E-Business Drivers

**Note:** See the readme file that comes with the driver for any updated information.

## Installing the OS/2 Warp Drivers

#### **Configuring an Array**

| Step | Action                                                                         |                                                                              |  |  |
|------|--------------------------------------------------------------------------------|------------------------------------------------------------------------------|--|--|
| 1    | Click on the Meg                                                               | aRAID Software Manager icon. The MegaRAID                                    |  |  |
|      | Manager main m                                                                 | enu should appear. From the MegaRAID Manager main                            |  |  |
|      | menu, select Con                                                               | figure.                                                                      |  |  |
| 2    | From the Configu                                                               | re menu, select New Configuration.                                           |  |  |
|      |                                                                                |                                                                              |  |  |
|      | Proceed?                                                                       |                                                                              |  |  |
|      | appears. Highligh                                                              | appears. Highlight Yes and press < Enter>. The system will check the         |  |  |
|      | SCSI channels. The attached SCSI devices should appear on the Array            |                                                                              |  |  |
|      | Selection menu. Hot key information is displayed at the bottom of the          |                                                                              |  |  |
|      | screen. The hot key functions are:                                             |                                                                              |  |  |
|      | <f2> Dicular</f2>                                                              | the manufacturer data and MagaPAID error count                               |  |  |
|      | for the high                                                                   | ighted drive                                                                 |  |  |
|      | <f3> Display</f3>                                                              | the logical drives that have already been                                    |  |  |
|      | configured.                                                                    |                                                                              |  |  |
|      | <f4> Design</f4>                                                               | ate the highlighted drive as a hot spare.                                    |  |  |
|      | <f10> Display</f10>                                                            | the logical drive configuration screen.                                      |  |  |
| 3    | Press the arrow keys to highlight specific physical drives. Press the          |                                                                              |  |  |
|      | spacebar to assoc                                                              | spacebar to associate the highlighted physical drive with the current array. |  |  |
|      | The indicator for the selected drive changes from READY to ONLIN               |                                                                              |  |  |
|      | A[array number]- [drive number]. Add drives to the current array as            |                                                                              |  |  |
|      | different drive canacities are used in a specific array, all the drives in the |                                                                              |  |  |
|      | array are treated a                                                            | as if they have the canacity of the smallest drives in the                   |  |  |
|      | array. The number                                                              | of physical drives in a specific array determines the                        |  |  |
|      | RAID levels that                                                               | can be used in that array. After all the drives are                          |  |  |
|      | highlighted for th                                                             | e array being configured, press <enter>.</enter>                             |  |  |
| 4    | Press <f10> to display the Logical Drive Configuration screen. This</f10>      |                                                                              |  |  |
|      | screen shows the logical drive that is currently being configured, as well     |                                                                              |  |  |
|      | as any existing lo                                                             | gical drives. The column headings are:                                       |  |  |
|      | LD                                                                             | The lesion drive growth or                                                   |  |  |
|      | RAID                                                                           | The RAID level                                                               |  |  |
|      | Size                                                                           | The logical drive size                                                       |  |  |
|      | #Stripes                                                                       | The number of stripes (physical drives) in the                               |  |  |
|      | I                                                                              | associated physical array                                                    |  |  |
|      | StrpSz                                                                         | The stripe size                                                              |  |  |
|      | Drive-State                                                                    | The state of the logical drive                                               |  |  |
|      |                                                                                |                                                                              |  |  |
|      | Set the desired R                                                              | AID level for the logical drive. Highlight KAID and press                    |  |  |
|      | >Effici/. A list of                                                            | RAID level and press < Enter> to confirm. Do not use                         |  |  |
|      | RAID 3 for any h                                                               | not use and press >Enter to commin. Do not use                               |  |  |
|      | 12 ID 5 101 ally I                                                             | Shour arrive to be used as a DOB volume.                                     |  |  |

| Step                                                                                                    | Action                                                                                                    |                                                                                                    |
|----------------------------------------------------------------------------------------------------|----------------------------------------------------------------------------------------------------|----------------------------------------------------------------------------------------------------|
| 5                                                                                                    | Set the Spanning<br>four drives config<br><enter>. The cho</enter>                                                                                                    | mode for the current logical drive, if you have at least<br>gured into two RAID arrays. Highlight Span and press<br>ices are:                                                                                                    |
|                                                                                                    | CanSpan Array s<br>drive. The lo<br>than one arra                                                                                                    | panning is enabled for the current logical<br>ogical drive can occupy space in more<br>ay.                                                                                                    |
|                                                                                                    | NoSpan Array s<br>The logical of                                                                                                    | panning is disabled for the current logical drive.<br>drive can occupy space in only one array.                                                                                                    |
| For two arrays to be span<br>must contain the same n<br>consecutively numbered<br>spanning. If the two crite<br>difference for the curren<br>spanning is desired high |                                                                                                    | be spannable, they must have the same stripe width (they<br>same number of physical drives) and they must be<br>mbered. If the two criteria are met, MegaRAID will allow<br>wo criteria are not met, the Span setting makes no<br>current logical drive. If both criteria are met, and<br>ed, highlight a spanning option and press <enter>.</enter> |
| 6                                                                                                    | To set the logical drive size, highlight Size and press <enter>. By default the logical drive size is set to all available space in the array(s) being associated with the current logical drive, thus accounting for the span setting and for partially used array space</enter> |                                                                                                    |
| 7                                                                                                    | Select the Advan                                                                                                    | ced menu to set the remaining options:                                                                                                    |
|                                                                                                    | Stripe size                                                                                                    | This parameter specifies the size of the segments written to each disk in a RAID 1, 3, 5, 10, 30, or 50 logical drive                                                                                                    |
|                                                                                                    | Write Policy                                                                                                    | This option sets the caching method to writeback<br>or write-through. Do not use write-back for any<br>logical drive to be used as a Novell NetWare<br>volume.                                                                                                    |
|                                                                                                    | Read-ahead                                                                                                    | This option enables the SCSI read-ahead feature<br>for the logical drive. You can set this parameter to<br>Normal, Read-ahead, or Adaptive.                                                                                                    |
|                                                                                                    | Cache Policy                                                                                                    | This parameter enables the controller cache<br>during data transfers involving the selected<br>logical drive.                                                                                                    |
|                                                                                                    | Press <esc> to ex<br/>the current logical<br/>above steps to co<br/>the next logical d<br/>left, a list of the e<br/>and respond to th</esc>                                                                                                    | kit the Advanced Menu. When you are finished defining<br>al drive, highlight Accept and press <enter>. Repeat the<br/>nfigure another logical drive. If there is array space left,<br/>rive to be configured appears. If there is no array space<br/>existing logical drives appears. Press any key to continue<br/>e Save prompt.</enter>           |
| 8                                                                                                    | The MegaRAID I<br>initialize each ne<br>initialize drive: B<br>initialization is co<br>to return to the m                                                                                                    | Manager main menu appears. Choose Initialize to<br>w logical drive you create. There are two ways to<br>atch Initialization, and Individual Initialization. After<br>pomplete, press any key to continue and then press <esc><br/>ain menu.</esc>                                                                                                    |
| 9                                                                                                    | Exit MegaRAID Manager by pressing <esc> and then choosing Yes. The OS/2 Desktop appears. Shutdown the system, and reboot.</esc>                                                                                                    |                                                                                                    |

Cont'd

29

#### Installing the MegaRAID Manager

| Step | Action                                                              |
|------|---------------------------------------------------------------------|
| 1    | After the system reboots and the OS/2 Desktop appears, insert the   |
|      | MegaRAID Universal Driver Suite CD for OS/2 in the CD-ROM           |
|      | drive. Click on the Command Prompts icon and then click on the      |
|      | OS/2 Full screen icon.                                              |
| 2    | Copy MEGACONF.EXE from the MegaRAID Universal Driver Suite          |
|      | CD for OS/2 to the root directory of the boot drive. At the command |
|      | prompt, type                                                        |
|      |                                                                     |
|      | EXIT                                                                |
|      | and press <enter> to return to the OS/2 desktop.</enter>            |
| 3    | Click on the Templates icon and create a folder for the MegaRAID    |
|      | Software manager. See the OS/2 User's Guide for instructions on     |
|      | creating a folder.                                                  |
| 4    | After the MegaRAID Software Manager folder is active, move it       |
|      | anywhere you want.                                                  |

## 9 Installing the Solaris Driver

The MegaRAID Solaris driver supports Solaris Intel x.86 Version 7.0 and 8.0. The MegaRAID controller can act as a primary boot adapter or as a secondary adapter.

Note: See the readme file that comes with the driver for any updated information.

Modules

The MegaRAID Sun Solaris drivers modules are:

| File      | Description                                              |
|-----------|----------------------------------------------------------|
| mega_bef  | BEF driver. A boot driver for Solaris.                   |
| mega.conf | Solaris SCSI host bus adapter driver.                    |
| Mega      | SCSA Driver configuration file                           |
| megamgr   | MegaRAID host adapter configuration utility for Solaris. |

## **Installing MegaRAID As A Primary Boot Adapter** Follow the Sun Solaris SCSI RAID Host Adapter procedures to install MegaRAID as a primary boot adapter.

No Sun Support Sun does not provide third-party adapter support for Sun Solaris drivers, but the MegaRAID SCSA and BEF drivers do not have any additional constraints as long as you have patched the Sun Solaris operating system for third party adapter support.

#### Installing the Solaris Driver

Getting the Solaris Driver This driver is updated frequently. To make sure you have the current version of this driver, you can download the updated MegaRAID Solaris driver from the LSI Logic web site: <a href="https://www.lsil.com">www.lsil.com</a>.

The instructions for Solaris 7 and Solaris 8 driver installation are on the following pages.

#### Solaris 7 Driver Installation

| Step | Action                                                                           |
|------|----------------------------------------------------------------------------------|
| 1    | Insert the Solaris 7 CD into the CD-ROM drive.                                   |
| 2    | Insert the Solaris 7 DCA (Device Configuration Assistant) diskette into          |
|      | the floppy drive.                                                                |
| 3    | Power on the computer.                                                           |
| 4    | An options screen displays. Press <f4> to select the Add Driver option.</f4>     |
| 5    | The Install Supplemental Drivers screen displays. It prompts you to              |
|      | replace the DCA diskette with a supplemental driver diskette. Replace the        |
|      | DCA Boot diskette with the MegaRAID driver diskette. Press <f2> to</f2>          |
|      | choose the Continue option.                                                      |
| 6    | At the Select Solaris System Version screen, press the down arrow once to        |
|      | highlight Solaris 2.7. Press the space key to select it, then press <f2> to</f2> |
|      | select the Continue option.                                                      |
| 7    | At the Continue Supplemental Driver Installation screen, replace the             |
|      | MegaRAID Driver Diskette with the Solaris DCA diskette. Press <f4> to</f4>       |
|      | choose the Done option.                                                          |
| 8    | At the Identified Device Drivers screen, verify that MegaRAID is loaded.         |
|      | Press <f2> to choose the Continue option.</f2>                                   |
| 9    | The Device Configuration Assistant screen displays. Continue with normal         |
|      | installation.                                                                    |

#### **Solaris 8 Driver Installation**

| Step | Action                                                                                                    |
|------|----------------------------------------------------------------------------------------------------|
| 1    | Insert the Solaris 8 CD into the CD-ROM drive.                                                                                                    |
| 2    | Power on the computer.                                                                                                    |
| 3    | An options screen displays. Press <f4> to select the Add Driver option.</f4>                                                                                                    |
| 4    | The Install Supplemental Drivers screen displays. It prompts you to insert a supplemental driver diskette. Insert the MegaRAID driver diskette and press $\langle F2 \rangle$ to choose the Continue option. |
| 5    | At the Select Solaris System Version screen, press the down arrow once to highlight Solaris 2.8. Press the space key to select it, then press <f2> to select the Continue option.</f2>                       |
| 6    | At the Continue Supplemental Driver Installation screen, press <f4> to choose the Done option.</f4>                                                                                                    |
| 7    | At the Identified Device Drivers screen, verify that MegaRAID is loaded.<br>Press <f2> to choose the Continue option.</f2>                                                                                   |
| 8    | The Device Configuration Assistant screen displays. Continue with normal installation.                                                                                                    |

Mega Manager is the version of the MegaRAID Configuration utility that operates under the operating system. It can be obtained from LSI Logic, for example from the LSI Logic FTP site, or by calling LSI Logic for an e-mailed copy of it. To install Mega Manager from diskette:

Make a directory for the megamgr by typing

mkdir mega

at the command prompt and pressing <Enter>. Insert the diskette with Mega Manager in the diskette drive. At the command prompt, type

volcheck

and press <Enter>. Next, type

cd floppy/floppy0

and press <Enter>. Type

ls

and press <Enter> to display the directories. The contents of the diskette are listed, including at least one subdirectory (for example: app or script) and some files. If the megamgr file is not listed here, it is in the subdirectory. Type <u>ls</u> again on that subdirectory to find megamgr. Type <u>cp</u> to copy the megamgr file to the /mega directory. For example:

cp app/megamgr /mega

and press <Enter>. After the copy is complete, change to the megamgr directory by typing

<u>cd /mega</u>

and pressing <Enter>. Type

eject

and press <Enter> to unload the diskette volume.

#### Running Mega Manager Finally, to run Mega Manager, type

./megamgr /devices/pci@0,0

and press <Enter>.

## **10 Installing the Linux Driver**

#### Linux-RedHat 6.2 Installation Procedure

**Installing Linux-RedHat 6.2** Use the following procedure to install Linux-RedHat 6.2 for MegaRAID controllers that support 40 logical drives. For other installation instructions, see the readme files that accompany the driver on the CD.

**Note:** This installation is only for controllers that support 40 logical drives. For other controllers, you do not have to perform this installation procedure.

| Step      | Action                                                                                            |
|-----------|---------------------------------------------------------------------------------------------------|
| 1         | Boot to CD-ROM with Disk 1.                                                                       |
| 2         | Туре                                                                                              |
|           |                                                                                                   |
|           | Expert                                                                                            |
|           | At the boot prompt on the Welcome screen. Press <enter>.</enter>                                  |
| 3         | Copy the driver image for Linux from the Universal Driver Suite CD to                             |
|           | diskette.                                                                                         |
| 4         | Insert the diskette with driver image.                                                            |
| 5         | Select English as the default language. Click on OK.                                              |
| 6         | Select US as the type of system keyboard. Click on OK.                                            |
| 7         | Select Local CD-ROM as the type of media that contains the packages to be installed. Click on OK. |
| 8         | Select Add Device to add SCSI devices. Click on OK>                                               |
| 9         | Select SCSI. Click on OK.                                                                         |
| 10        | Scroll down to select LSI Logic MegaRAID Adapter Driver. This will                                |
|           | locate and load the driver for your SCSI device. Click on OK.                                     |
| 11        | The Mouse Configuration screen displays. Select the type of system                                |
|           | mouse that you use. Click on OK.                                                                  |
| 12        | The GUI Welcome screen displays. Click on Next.                                                   |
| 13        | The Install Options screen displays. Select Custom. Click on Next.                                |
| 14        | Initialize drives.                                                                                |
| 15        | At the Partitions screen, select Add to make partitions.                                          |
| 16        | Type a forward slash (/) for the mount point.                                                     |
| 17        | Tab down to Size (MB) and type the size of the array that you want to                             |
|           | use. Press <enter>.</enter>                                                                       |
|           | - •                                                                                               |
|           | Note: Make cure that you anter a number larger than 1515 Mb or it                                 |
|           | will not allow you to install. Notice that the highlighted Partition Type is                      |
|           | Linux Native This means that you are choosing the hard disk space                                 |
| 18        | The Partitions screen displays Select Add to make another partition                               |
| 19        | Select Linus Swap as the Partition Type                                                           |
| 20        | Tab down to size (Mb). Type                                                                       |
| 20        |                                                                                                   |
|           | 125                                                                                               |
|           | and click on OK                                                                                   |
| 21        | At the next screen click on OK                                                                    |
| <u>∠1</u> | At the next screen, thus on OK.                                                                   |

Getting the Linux RedHat Driver This driver is updated frequently. To make sure you have the current version of this driver, you can download the updated MegaRAID Linux driver from the LSI Logic web site: www.lsil.com.

| Step | Action                                                                                                    |
|------|----------------------------------------------------------------------------------------------------|
| 22   | The LILO Configuration screen displays. Deselect Create boot disk. Click on OK.                                                                                                    |
|      | This is a user preference option; it is not necessary to make a boot disk for<br>the installation to continue.                                                                                      |
| 23   | The Time Zone Select screen displays. Select the time zone that your system is in. Click on OK.                                                                                                    |
| 24   | The Account Configuration screen displays. Select and type a root password, then confirm. Click on Next.  Note: Be sure to remember the password so you can log in after installation is completed. |
| 25   | The Authentication Configuration screen displays. Click on Next.                                                                                                    |
| 26   | The Select Package Group screen displays. Scroll down and select<br>Everything. Click on Next.                                                                                                    |
| 27   | The X-Configuration screen displays. Select the appropriate monitor and video card. Click on Next.                                                                                                  |
| 28   | Click on Next to begin installation of Linux 6.2.                                                                                                    |
| 29   | Click Exit to complete installation.                                                                                                    |
| 30   | The system will now reboot.                                                                                                    |

## Index

## A

AMICDROM.SYS, 4 amird, 23 ASPI Driver, 3 ASPI Driver Error Messages, 5

### С

Cluster Configuration, 15 Windows 2000, 13 Cluster Installation, 15 Hardware requirements, 14 Software requirements, 13 Cluster Service, 13 Clusters, 13 Benefits, 13

## D

DOS ASPI driver, 3 DOS CD-ROM Driver, 4

### Ε

Error Messages ASPI Driver, 5

### L

Linux Driver, 35 Linux Red Hat, 2

### Μ

Modular SCSI, 23, 25 MS-DOS, 2

### Ν

Novell NetWare, 2

Novell NetWare 4.2 and 5.x Drivers, 19

## 0

OEMSETUP.INF, 7 Open Desktop (ODT) 5.05., 23 OS/2, 2 E-Business, 2 Mega Manager, 34 OS/2 Driver, 27 OS/2 Warp E-Business Drivers, 27

### S

SCO UNIX, 2 SCO Unix Driver, 23 SCO UnixWare, 2 SCO Unixware 5.05 Installation Handbook, 25 Solaris, 2 Solaris Driver, 31 Solaris V2.6 Drivers and Utilities, 31

## Т

Target ID 0,, 19 TXTSETUP.INF, 7

### U

UnixWare Drivers, 25 UnixWare Files, 25

### W

Windows 2000 Cluster Configuration, 13 Windows 2000 Advanced Server Driver Installation, 16 Windows 2000 Drivers, 13 Windows NT, 2, 7 Windows NT Drivers, 7